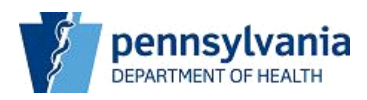

## **Electronic Submission of License Applications**

Effective October 27, 2007, the Department of Health's Plan of Correction system will include online submission of license applications and payment of license fees. This change will also include a requirement that facilities must meet the Governor's Office of Administration's password standards. All facilities' passwords used to access the Plan of Correction and On Line Licensing site will now require the following:

- 1. Passwords must be comprised of a minimum of six alphanumeric characters.
- 2. Accounts that are inactive for 180 consecutive days will be disabled.
- 3. Accounts will be disabled after three consecutive invalid access attempts.
- 4. Passwords must be changed every 60 days.
- 5. The system will retain three prior passwords to prevent the re-use of prior passwords.
- 6. If an account is disabled, logging into the POC system will require the facility to contact its Department of Health Central Office contact to have its account enabled.

The first time a facility attempts to log into the POC or On Line Licensing system, they will be required to change their password as indicated above.

Submission of license applications will now be accomplished on-line via the facility Add Response page, the same site where Plans of Correction are submitted. When a license is due for renewal, an email message will be sent to the facility stating that the license application is available on the web for submission to the Department of Health. Additionally, the capability to pay on the web via credit/debit card is provided.

### TO ACCESS THE FACILITY WEB SITE:

 Enter this address into the Address Field of your web browser; or, if you have received this message electronically you may click on the site address: <u>www.health.state.pa.us/facility</u>

NOTE: This address is only for health care facilities and is not available via public web site links. To save this address in your browser, click on "Favorites" on your browser tool bar menu and then click on **Add to Favorites.** Also, you may wish to keep this message for a quick reference to the site address.

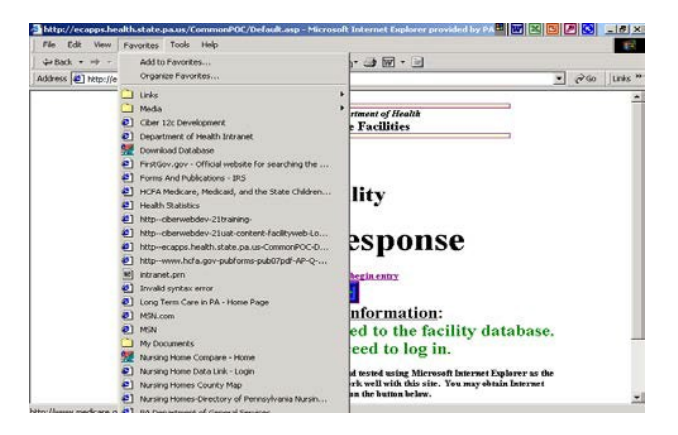

 When you first log on, the first page that you will see is the ADD Response page. Once on this page, click the square under "<u>Click here to begin entry</u>".

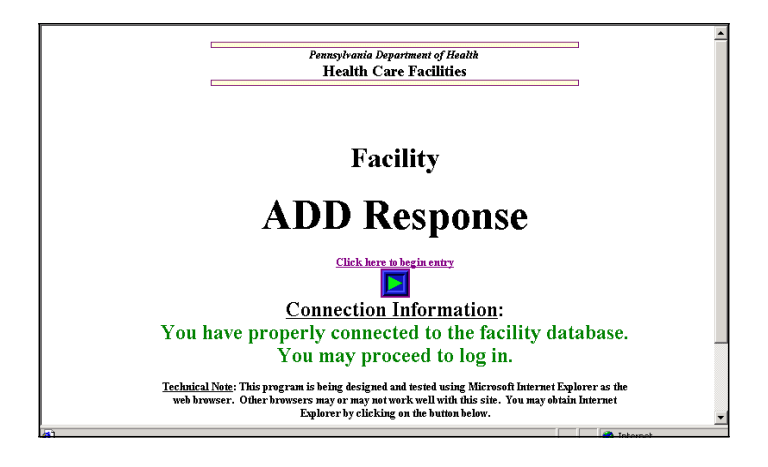

3. The next page that you come to is called the **POC/Online Licensing - Login** page. This page will also give you access to the Facility Message Board.

| DEPACTMENTOP<br>HEALTH                             | Pennsylvania Department of Health<br>POC/Online Licensing - Login Page                                                                                                    |
|----------------------------------------------------|----------------------------------------------------------------------------------------------------|
|                                                    | Login ID<br>Password                                                                                                    |
|                                                    | Login Change Password                                                                                                    |
| Please note: Passwords<br>If your account has been | AL<br>Acut & Ambulatory Care<br>Home Heath<br>Must be diverse for 100 consecutive days will be diversed<br>diversed will be diversed<br>diversed will be diversed<br>During and State Inspection<br>Drug and Alcohol |
|                                                    | Copyright @ 2006 Commonwealth of Pennsylvania. All Rights Reserved.<br><u>Commonwealth of PA Privacy Statement</u>                                                                                                   |

4. Facilities shall be able to change their password using the Change Password button, which will launch the POC/Online Licensing-Change Password page.

| DEPARTMENT OF                           | Pennsylvania Department of Health POC/Online Licensing - ChangePassword                                                                                                    |
|-----------------------------------------|----------------------------------------------------------------------------------------------------|
| Password Guidelines:                    | Login ID Old Password New Password Retype New Password Passwords must be changed at least every 60 days. New passwords must be at least 6 alphanumeric over than 20 objected room. New passwords must be defined than the previous three percented |
| Passwords can not be ch<br>immediately. | anged more than once per day. If you suspect your password has been compromised, change it Change Password Cancel                                                                                                    |

The user completes the fields and clicks the Change Password button. If the user enters an incorrect Login ID, the following error is displayed and he must try again: "Invalid Login ID. Please reenter your information."

5. If the user enters either of the passwords incorrectly, the following page/error is displayed and he must try again:

| DE <b>PA</b> RIMENT OF                                                                  | Pennsylvania Department of Health POC/Online Licensing - ChangePassword                                                                                                    |
|-----------------------------------------------------------------------------------------|----------------------------------------------------------------------------------------------------|
|                                                                                         | Old password and new password must be different.<br>Login ID<br>Old Password                                                                                                    |
|                                                                                         | Retype New Password                                                                                                    |
| Password Guidelines<br>characters long and no<br>Passwords can not be c<br>immediately. | : Passwords must be changed at least every 60 days. New passwords must be at least 6 alphanumeric<br>more than 20 characters long. New passwords must be different than the previous three passwords.<br>hanged more than once per day. If you suspect your password has been compromised, change it |
|                                                                                         | Change Password Cancel                                                                                                    |

The Change Password button returns the user to the Log In Page.

| DE <b>PA</b> RIMENT OF                           | Pennsylvania Department of Health<br>POC/Online Licensing - Login Page                                                                                                    |
|--------------------------------------------------|----------------------------------------------------------------------------------------------------|
|                                                  |                                                                                                    |
|                                                  | Password successfully changed. You can use your new password to log in.                                                                                                    |
|                                                  | Login ID                                                                                                    |
|                                                  | Password                                                                                                    |
|                                                  | Login Change Password                                                                                                    |
|                                                  | ALL Message Board                                                                                                    |
| Please note: Password<br>If your account has bee | s must be changed every 60 days. Accounts that are inactive for 180 consecutive days will be disabled.<br>In disabled, please contact the appropriate Department of Health office to get your account activated. |

6. Once the facility has logged into the system, a new menu page will appear. They will need to select from either "POC" or "On-Line Licensing" on this page. They will then be routed to the appropriate function.

| DE <b>PA</b> RIMENT OF | Pennsylvania Department of Health POC/Online Licensing - Select the WEB |
|------------------------|-------------------------------------------------------------------------|
|                        | POC Online Licensing                                                    |

7. Clicking on the Online Licensing link will bring up the Online Licensing – Main View page.

| HÉALI                  | H                     | Onl                  | ine Lic            | ensing -        | - Main            | View                                                                                           |
|------------------------|-----------------------|----------------------|--------------------|-----------------|-------------------|------------------------------------------------------------------------------------------------|
| Application<br>Type    | Application<br>Status | License<br>Effective | License<br>Expires | License<br>Type | License<br>Status | Action                                                                                         |
| Renewal<br>Application | Payment<br>Received   | 03/31/2007           | 03/31/2008         | Regular         | Active            | Launch Application<br>Payment received<br>Print License - N/A<br>View History                  |
| Renewal<br>Application | Open                  | 03/31/2007           | 03/31/2008         | Regular         | Active            | Launch Application<br>Submit Payment - N/A<br>Print License - N/A<br>View History              |
| Renewal<br>Application | Closed                | 03/31/2006           | 03/31/2007         | Regular         | Active            | Launch Application - N/A<br>Submit Payment - N/A<br>Print License - N/A<br>View History        |
| Renewal<br>Application | Closed                | 03/31/2005           | 03/31/2006         | Regular         | Active            | Launch Application - N/A<br>Submit Payment - N/A<br>Print License - N/A<br><u>View History</u> |
| Renewal<br>Application | Closed                | 03/31/2004           | 03/31/2005         | Regular         | Active            | Launch Application - N/A<br>Submit Payment - N/A<br>Print License - N/A<br>View History        |
| Renewal<br>Application | Closed                | 03/31/2003           | 03/31/2004         | Regular         | Active            | Launch Application - N/A<br>Submit Payment - N/A<br>Print License - N/A<br><u>View History</u> |
| Renewal<br>Application | Closed                | 03/31/2002           | 03/31/2003         | Regular         | Active            | Launch Application - N/A<br>Submit Payment - N/A<br>Print Linnse - N/A                         |

The Online Licensing – Main View page provides the facility name, address, facility ID and License Number at the top. Other data elements are the application type, status, effective date, expiration date, license type and license status. Additionally, there is a column for four action links: a Launch Application link that provides the application for completion; a Submit Payment link that allows on-line payment via credit/debit card; a Print License link that will allow the facility to print the most current license; and a View History link that shows licensing history for the facility.

8. Clicking the Launch Application link generates the application form as in the following example. Please note that required fields are identified with red asterisks. Questions regarding ownership, trustees and board members, and financial interests in other health care facilities provide a capability to attach electronic files such as Microsoft Word and Adobe Acrobat pdf files that are located on the applicant's computer or network.

| 1                                                                                                    | Licensing Nain View Logout                                                                                                    |
|----------------------------------------------------------------------------------------------------|----------------------------------------------------------------------------------------------------|
|                                                                                                    | DEPARTMENT OF Pennsylvania DepiJrlment of He <jith< th=""></jith<>                                                                                                    |
|                                                                                                    | HEALTH License Application Form                                                                                                    |
|                                                                                                    |                                                                                                    |
|                                                                                                    |                                                                                                    |
|                                                                                                    |                                                                                                    |
|                                                                                                    | Step2: Review     Step3: A; reement Step4 Pament                                                                                                    |
|                                                                                                    | To .xoid d.t., lou du*to val>φlated union tim*-ovt, pll .,n **m*mb*r to uove your admilU fr*qv*ntly(vsinîl<br>"S*v* battanor Alt-S).                                                                                                    |
|                                                                                                    | Cerhln Informition on this online llemn .,ppliution un only b• vpd1ted bv conhetinii the Depirtment of Hulth Division of Ht4 1t (717)783, 1379                                                                                                    |
|                                                                                                    | County Tpe of                                                                                                    |
|                                                                                                    | Phone Number Application                                                                                                    |
|                                                                                                    | Fax Number Ownership                                                                                                    |
|                                                                                                    | Email Address Type of                                                                                                    |
|                                                                                                    | Name of I mmedate Owner Operation                                                                                                    |
|                                                                                                    | Aca"editation Information Unknown                                                                                                    |
|                                                                                                    |                                                                                                    |
|                                                                                                    | Current Licensed CapaCity 0 ReQuested CapaCity                                                                                                    |
|                                                                                                    |                                                                                                    |
|                                                                                                    | Administrator/CEO/Dire                                                                                                    |
|                                                                                                    | Name CNumberEffect*** C                                                                                                    |
|                                                                                                    |                                                                                                    |
|                                                                                                    | * Are there any directors, officers, agents, or mana@in0 employees of the institution, agency or<br>oroanization who have ever been convicted of a criminatoffense related to their involvement in such<br>programs established by Titles XVIII, MX, or XX?<br>DYes                                                               |
|                                                                                                    | No                                                                                                    |
|                                                                                                    | Has there been a chance in                                                                                                    |
|                                                                                                    | ownership or control within the ownership or control witin the bankruptcy writin the year? If<br>last year? If yes, when? year? If yes, when?                                                                                                    |
|                                                                                                    | DYes I DYes I Yes C I                                                                                                    |
|                                                                                                    | No         (mm/dd/yyyy)         ONo         (mm/dd/yyyy)         ONo         (mmIdd/mv)                                                                                                    |
| Lsit: na                                                                                                    | me and address of all persons hav1n.; ownership of 5% or more (Type in or attach a                                                                                                    |
| docume                                                                                                    | ntt. Make sure to dick Att <u>a</u> ch button after ou select: a file.                                                                                                    |
|                                                                                                    |                                                                                                    |
|                                                                                                    |                                                                                                    |
|                                                                                                    |                                                                                                    |
|                                                                                                    | -Browse                                                                                                    |
|                                                                                                    |                                                                                                    |
| If ador                                                                                                    | opriste. Liet the name and address of tructees or boardmembers. (Type in or attach a                                                                                                    |
| docume                                                                                                    | nt:.Make sure to dick Attch button after you select: a                                                                                                    |
| L i i ji                                                                                                    |                                                                                                    |
|                                                                                                    |                                                                                                    |
|                                                                                                    |                                                                                                    |
|                                                                                                    | il comment                                                                                                    |
|                                                                                                    |                                                                                                    |
|                                                                                                    |                                                                                                    |
| Are the of 5 percent of 5 percent of 5 perce | here any individuals or oroanizations havino a direct or indirect: ownership or control interest<br>accent or more in the institution,organizations, or agency that have been convicted of a<br>loffenserelated to the involvement of such persons, or or ; anizations in any of the procrams<br>hed by Titles XVIII, XIX, or XX? |
| A                                                                                                    | there any individuals currently employed by the individual sceney or cruch-time to a                                                                                                    |
|                                                                                                    | mere any individuals currently employed by the institution, a; ency, or or,ancation in a<br>erial, accountin; a uddim, or similar capacity who were employed by the institution's<br>ation's, or a; ency's fiscal intermediary or carrier within the previous 12 months? (Title XVIII<br>rs only)                                 |
| 110                                                                                                    |                                                                                                    |

| Ta klea kealiku'a auus                                                                                                    |                                                                                                    |
|----------------------------------------------------------------------------------------------------|----------------------------------------------------------------------------------------------------|
| Is the facility's own                                                                                                    | hership involved with a pyramid or parent corporate structure? If applicable, list                                                                                                    |
| name and address o                                                                                                    | of parent corporation or pyramid corporate structures. Explain as necessary.                                                                                                    |
| Type in or attach a d                                                                                                    | locument. Make sure to click <b>Attach</b> button after you select a file.)                                                                                                    |
| Yes 🗌                                                                                                    |                                                                                                    |
| M No.                                                                                                    |                                                                                                    |
| ≥ NU                                                                                                    |                                                                                                    |
|                                                                                                    | ~                                                                                                    |
|                                                                                                    |                                                                                                    |
|                                                                                                    |                                                                                                    |
|                                                                                                    |                                                                                                    |
|                                                                                                    |                                                                                                    |
|                                                                                                    |                                                                                                    |
|                                                                                                    |                                                                                                    |
|                                                                                                    | <u>×</u>                                                                                                    |
|                                                                                                    | Browse                                                                                                    |
|                                                                                                    |                                                                                                    |
| Attach                                                                                                    |                                                                                                    |
|                                                                                                    |                                                                                                    |
|                                                                                                    |                                                                                                    |
| Does owner(s) or m                                                                                                    | ornorate members have financial interest in other health care facilities?                                                                                                    |
| Does owner(s) or a                                                                                                    | oporate memoers have mandal meres in other realth care radiates?                                                                                                    |
| L Yes                                                                                                    |                                                                                                    |
| No                                                                                                    |                                                                                                    |
| E1110                                                                                                    |                                                                                                    |
|                                                                                                    |                                                                                                    |
| (f yes, list name and                                                                                                    | d address of all other health care facilities in which the owner or corporate                                                                                                    |
| nembers have finance                                                                                                    | cial interest. (Type in or attach a document, Make sure to dick <b>Attach</b> button                                                                                                    |
| after you select a file                                                                                                    |                                                                                                    |
| arter you beleet a me.                                                                                                    | 1                                                                                                    |
|                                                                                                    | <u></u>                                                                                                    |
|                                                                                                    |                                                                                                    |
|                                                                                                    |                                                                                                    |
|                                                                                                    |                                                                                                    |
|                                                                                                    |                                                                                                    |
|                                                                                                    |                                                                                                    |
|                                                                                                    |                                                                                                    |
|                                                                                                    |                                                                                                    |
|                                                                                                    | ×                                                                                                    |
|                                                                                                    | Proven                                                                                                    |
|                                                                                                    | Browse                                                                                                    |
| Attach                                                                                                    | Browse                                                                                                    |
| Attach                                                                                                    | Browse                                                                                                    |
| Attach                                                                                                    | Browse                                                                                                    |
| Attach                                                                                                    | Browse                                                                                                    |
| Attach                                                                                                    | Browse                                                                                                    |
| Attach                                                                                                    | Browse                                                                                                    |
| Attach Payment:                                                                                                    | Browse                                                                                                    |
| Attach<br>Payment:<br>A \$250.00 licensur                                                                                                    | Frowse                                                                                                    |
| Attach ] Payment: A \$250.00 licensur check or money orde                                                                                                    | e fee must accompany this application. Please submit payment online or via<br>er. Click here for <u>Payment Information</u> .                                                                                                    |
| Attach<br>Payment:<br>A \$250.00 licensur<br>check or money orde                                                                                                    | Erowse<br>Pe fee must accompany this application. Please submit payment online or via<br>er. Click here for <u>Payment Information</u> .                                                                                                    |
| Attach Payment: A \$250.00 licensur check or money orde *Please select nave                                                                                                    | Prowse<br>Prowse<br>re fee must accompany this application. Please submit payment online or via<br>er. Click here for <u>Payment information</u> .                                                                                                    |
| Attach<br>Payment:<br>A \$250.00 licensur<br>check or money order<br>*Please, select pays                                                                                                    | Prowse<br>Pre fee must accompany this application. Please submit payment online or via<br>er. Click here for <u>Payment information</u> .<br>ment method:                                                                                                    |
| Attach<br>Payment:<br>A \$250.00 licensur<br>check or money ord<br>*Please, select payr<br>By credit/debit                                                                                                    | e fee must accompany this application. Please submit payment online or via<br>er. Click here for <u>Payment Information</u> .<br>ment method:<br>card                                                                                                    |
| Attach<br>Payment:<br>A \$250.00 licensur<br>check or money ord<br>*Please, select payr<br>By credit/debit<br>Øt yr check/mone                                                                                 | Prowse                                                                                                    |
| Attach<br>Poyment:<br>A \$250.00 licensur<br>check or money ord<br>*Please, select payr<br>B y check/mone<br>Ø by check/mone                                                                                   | re fee must accompany this application. Please submit payment online or via<br>er. Click here for <u>payment information</u> .<br>ment method:<br>card<br>y order                                                                                                    |
| Attach<br>Payment:<br>A \$250.00 licensur<br>check or money ordr<br>*Please, select payr<br>By credit/debit<br>Ø by check/mone                                                                                 | Prowse<br>Pe fee must accompany this application. Please submit payment online or via<br>er. Click here for <u>Payment Information</u> .<br>ment method:<br>card<br>y order                                                                                                    |
| Attach Payment: A \$250.00 licensur check or money ord *Please, select payr By credi/debit Ø By check/mone Additional Required I                                                                               | re fee must accompany this application. Please submit payment online or via<br>er. Click here for <u>Payment Information</u> .<br>ment method:<br>card<br>y order<br>Forms                                                                                                    |
| Attach<br>Payment:<br>A \$250.00 licensur<br>check or money orde<br>*Please, select payr<br>By credit/debit<br>Ø by check/mone<br>Additional Required                                                          | Prowse<br>Prowse<br>Prowse |
| Attach<br>Payment:<br>A \$250.00 licensur<br>check or money ordo<br>*Please, select payr<br>By credit/debit<br>Ø by check/mone<br>Additional Required 1<br>Written Survey                                      | Prowse<br>re fee must accompany this application. Please submit payment online or via<br>er. Click here for <u>Payment Information</u> .<br>ment method:<br>card<br>y order<br>Forms                                                                                                    |
| Attach<br>Payment:<br>A \$250.00 licensur<br>check or money order<br>Please, select payr<br>Py credit/debit<br>Ø by check/mone<br>Additional Required I<br>Writen Survey<br>Civil Rinkt Surves                 | e fee must accompany this application. Please submit payment online or via<br>er. Click here for <u>Payment Information</u> .<br>ment method:<br>card<br>y order<br>Forms                                                                                                    |
| Attach<br>Payment:<br>A \$250.00 licensur<br>check or money ordd<br>* Please, select payr<br>By credit/debit<br>Ø by check/mone<br>Additional Required 1<br>Writken Survey<br><u>Civil Rights Survey</u>       | Prowse Prowse Pre fee must accompany this application. Please submit payment online or via er. Click here for <u>Payment information</u> . ment method: card y order Forms                                                                                                    |
| Attach<br>Payment:<br>A \$250.00 licensur<br>check or money ord<br>*Please, select payr<br>By credit/debit<br>Ø by check/mone<br>Additional Required I<br>Written Survey<br>Civil Rights Survey                | The fee must accompany this application. Please submit payment online or via<br>er. Click here for <u>Payment Information</u> .<br>ment method:<br>card<br>ey order<br>Forms                                                                                                    |
| Attach<br>Payment:<br>A \$250.00 licensur<br>check or money ord:<br>*Please, select payr<br>By credit/debit<br>W credit/debit<br>By check/mone<br>Additional Required<br>Wiriten Survey<br>Civil Rights Survey | Prowse Prowse Prowse Please submit payment online or via er. Click here for <u>Payment Information</u> . nent method: card y order Forms ¥ Submit to Descublerin Descutored of Month                                                                                                    |

- 9. The user should complete the application, selecting the desired payment method, and click on the Additional Required Forms to complete the full renewal application. If the application cannot be completed and the user does not want to lose information that has already been entered, they can click the Save button. The application can then be completed at a later time. Then click Submit to Pennsylvania Department of Health button. If there is any information that is missing a message will appear informing you of the missing information.
- 10. After the user clicks the Submit to Pennsylvania Department of Health button, the completed application will be displayed on the screen.

|                                                                                                    | Licensing Main View                                                                                                    | Logout |
|----------------------------------------------------------------------------------------------------|----------------------------------------------------------------------------------------------------|--------|
| PARIMENT OF                                                                                                    | Pennsylvania Department of Health License Application Form                                                                                                    |        |
|                                                                                                    |                                                                                                    |        |
| Step 1: Application<br>1. Please review the application<br>2. If information is correct, dick<br>3. Otherwise, dick the "Back to                                                       | Step 2: Review      Step 3: Agreement      Step 4: Payment     Merconstant below     the "Continue to Submit" button below     Edia" button to make changes                  |        |
| Step 1: Application<br>1. Please review the application<br>2. If information is correct, click<br>3. Otherwise, dick the "Back to<br>County                                            | Step 2: Review      Step 3: Agreement      Step 4: Payment     Information below.     Edit* button below.     Edit* button to make changes.     Type of     ordination       |        |
| Step 1: Application<br>1. Please review the application<br>2. If information is correct, dick<br>3. Othernise, dick the "Back to<br>County<br>Phone Number<br>Pay Number               | Step 2: Review > Step 3: Agreement > Step 4: Payment  information below.  Het "Continue to Submit" button below.  Edit" button to make changes.  Type of Application Type of |        |
| Step 1: Application<br>1. Please review the application<br>2. If information is correct, dick<br>3. Otherwise, dick the "Back to<br>County<br>Phone Number<br>Fax Number<br>Fax Number | Step 2: Review > Step 3: Agreement > Step 4: Payment     information below.     Edit" button to make changes.     Type of     Application     Type of     Owmership          |        |

If any changes are needed, click the Back to Edit button at the bottom of the screen.

| *Please, select payming | nt method: |  |
|-------------------------|------------|--|
| By credit/debit c       | /d         |  |
| By check/money          | urder      |  |
| Additional Required Fe  | ma         |  |
| Markey Street           | 6000       |  |
| Civil Dishts Curvey     |            |  |

11. After all changes are completed or if no changes are needed, click the Continue to Submit button. This will launch the Licensing – Agreement Form page.

|                                                       | Licensing Main View Logo                                                                                      |
|-------------------------------------------------------|----------------------------------------------------------------------------------------------------|
|                                                       | Pennsylvania Department of Health Licensing - Agreement Form                                                  |
|                                                       |                                                                                                    |
| Step 1                                                | Ap nt                                                                                                    |
|                                                       |                                                                                                    |
| In submitting this docum                              | nt, I affirm that I am the individual authorized by the governing body of                                     |
|                                                       |                                                                                                    |
| (Enter authorized owner na                            | (8)                                                                                                    |
| to sign this application o                            | behalf of                                                                                                    |
|                                                       |                                                                                                    |
| (Enter facility name)                                 |                                                                                                    |
| I understand that any fa<br>relating to unsworn falsi | e statements made in this submission are subject to the penalties of 18 PA C.S. §49D<br>ation to authorities. |
| Signature Authority                                   |                                                                                                    |
| (Enter director/administrat                           | /designee name)                                                                                               |
| -                                                     | Conference and Construct Coloring to Analyzing                                                                |
|                                                       | Commin Agreement and Commune Submitting Application                                                           |

12. Complete all fields on this page and click the Confirm Agreement and Continue Submitting Application button. This will launch the Online Licensing-Submit Payment page.

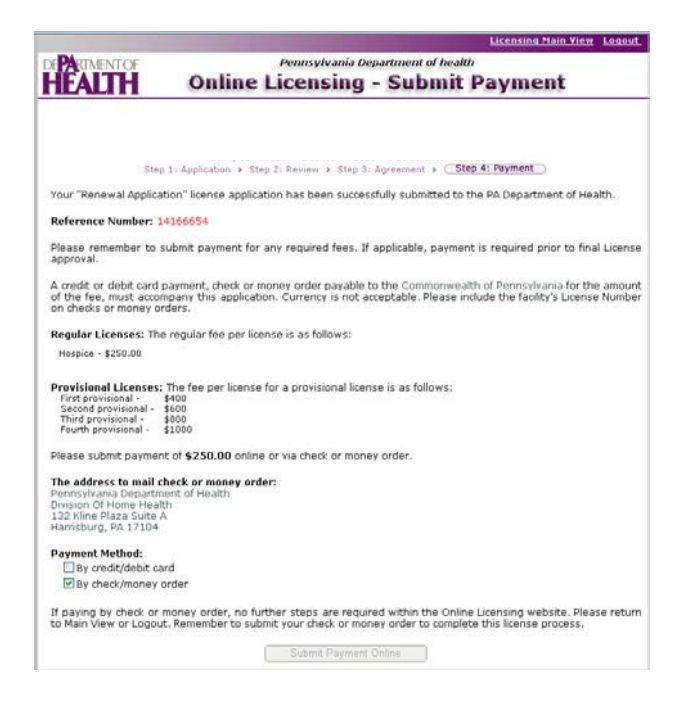

13. If the user chose to pay by credit/debit card, the Online Licensing – Submit Payment page launches.

| Card Type:         |   | * |
|--------------------|---|---|
| Card Number:       |   |   |
| Cardholder's Name: |   |   |
| Expiration Date:   | • | - |
|                    |   | _ |

14. The user should complete the billing information and click the Submit Payment button. Successful submission of payment results in the payment success screen.

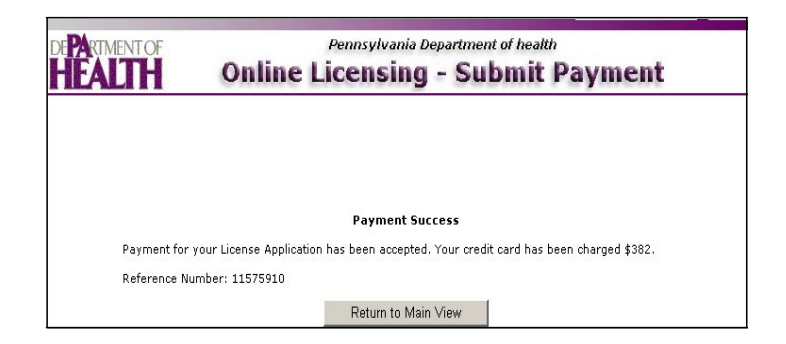

- 15. If the user chose to pay by check or money order, they should send the check/money order to the address provided on the payment page.
- 16. The Department of Health staff will be notified via email when the facility has completed the application and if the payment is via credit or debit card, they will be notified when payment is received. They will then review the application. If there are any problems with the application or payment, an email will be sent to the facility and will provide instructions for resolution. After review, if no issues exist, an email will be sent to the facility indicating that the license is available on the same site and may be printed by clicking the Print License link on the Online Licensing – Main View page.

# IMPORTANT:PLEASE NOTIFY CENTRAL OFFICE IMMEDIATELY WITH<br/>ANY CHANGE IN YOUR E-MAIL ADDRESS @ (717) 783-1379

# **Additional Information**

If you find that your Plan of Correction/On-Line Licensing account has been <u>disabled</u> or you forgot your password, click on the link "Forgot Password and/or Disabled Account" on the POC page. If that doesn't work, please <u>contact the Division of Home Health at (717) 783-1379</u> and ask for assistance with electronic filing.

#### **Division of Home Health Field Office**

**JOHNSTOWN FIELD OFFICE Telephone:** (814)619-2248 Fax: (814) 248-3058

**SCRANTON FIELD OFFICE Telephone: (570) 963-4212** Fax: (570) 963-3415

**NORRISTOWN FIELD OFFICE Telephone: (610) 270-1707** Fax: (610) 270-1152

**WILLIAMSPORT FIELD OFFICE Telephone: (570) 505-7765** Fax: (570) 651-1043

**MEADVILLE FIELD OFFICE Telephone: (814) 336-1163** Fax: (814) 724-6883

**SOUTHWEST DISTRICT OFFICE Telephone: (724) 834-1209** Fax: (724) 832-5327 **JACKSON CENTER FIELD OFFICE Telephone: (724) 662-6050** Fax: (724) 662-6067

**WHITEHALL FIELD OFFICE Telephone: (610) 821-6381** Fax: (610) 821-6564

**CHESTER FIELD OFFICE Telephone: (610) 619-3490** Fax: (610) 447-3008

HARRISBURG FIELD OFFICE Telephone: (717) 783-1379 Fax: (717) 772-0232

**PITTSBURGH FIELD OFFICE Telephone: (412) 770-3991** Fax: (412) 880-0447

**SOUTHEAST DISTRICT OFFICE Telephone:** (484) 855-3503/04 Fax: (610) 378-4527